## 2024년도 2학기

# 대학원 학위취득 예정자 학위논문 제출 안내

- 1. 제출 기한
  - 1) 학위논문 원문 파일(온라인 제출) : 2024.12.23.(월) ~ 2025.01.03.(금)
  - 2) 학위논문 인쇄본(하드커버 제출) : 2024.12.30.(월)~2025.01.03.(금)
    - 접수 : 10:00-16:00 (월~금, 점심시간 12:00~13:00 및 휴일 제외)
  - 3) 대학원 서류 제출 : 2024.12.30.(월)~2025.01.03.(금)
    - 접수 : 09:30-16:30 (월~금, 점심시간 12:00~13:00 및 휴일 제외)

## 2. 서류 제출

| 제출처                         | 제출 내용(서류)                                                      | 제출 방법 및 유의사항                               |  |  |
|-----------------------------|----------------------------------------------------------------|--------------------------------------------|--|--|
| dCollection                 | 온라인 제출                                                         | https://khu.dcollection.net                |  |  |
|                             | - 파일형식 : PDF 형식                                                | ▶ dCollection 사이트 <b>'제출자 로그인인증</b> '은     |  |  |
|                             | - 파일이름 : 학번(성명)                                                | 2024.12.18(수)부터 가능                         |  |  |
| 중앙도서관<br>(1층<br>정보교육실)      | 1. <b>[필수]</b> 학위논문(하드커버)<br>- 제본된 인쇄논문 <b>3부</b>              | * 원문파일 등록 → dCollection 승인 확<br>인 → 인쇄본 제본 |  |  |
|                             | (심사위원 날인 원본 1부 포함)                                             |                                            |  |  |
|                             | - 입약직사 4부<br>(신사의원 날이 원보 1브 포하)                                |                                            |  |  |
|                             |                                                                | 원문파일 온라인 제출하고 승인 확인 후                      |  |  |
|                             | 2. <b>[필수]</b> 학위논문 제출확인서 1부                                   | '제출내역'에서 출력 가능                             |  |  |
|                             | 3. <b>[필수]</b> 학위논문 저작권동의서 1부                                  | -동의자 : 원문파일 온라인 제출하고 승인                    |  |  |
|                             |                                                                | 확인 후, <b>'제출내역'에서 출력 가능</b>                |  |  |
|                             |                                                                | -비동의자 : 학위논문 저작물 온라인 이용                    |  |  |
|                             |                                                                | 허락서(비동의자용) 제출 ([붙임2] 참조)                   |  |  |
|                             |                                                                | * 지도교수 서명 필수                               |  |  |
|                             |                                                                | -특허 출원, 학술지 게재, 도서출판 등의                    |  |  |
|                             | 4. [선택] <학위논문 공개 유예 사유                                         | 사유로 공개를 일정 기간 유예하는 경우                      |  |  |
|                             | 서 >                                                            | 에 한함.                                      |  |  |
|                             |                                                                | -지도교수 확인(서명) 필수                            |  |  |
| 일반대학원<br>교육지원팀<br>(본관 311호) | 1. [필수] 학위논문제출 확인서 1부 (중앙도서관의 접수 날인 필수)                        |                                            |  |  |
|                             | 2. <b>[필수]</b> 표제지 사본 1부 ([붙임5] 참고)                            |                                            |  |  |
|                             | 3. <b>[필수] 날인된</b> 인준지 사본 1부 ([붙임5] 참고)                        |                                            |  |  |
|                             | 4. [해당자] 논문제목 변경사유서 ( <b>학위논문 심사결과보고서의 논문제목 변경자만</b>           |                                            |  |  |
|                             | 해당)                                                            |                                            |  |  |
|                             | 5. [온라인] 외국인 졸업생 진로계획 및 귀국 조사(외국인 졸업자만 해당)                     |                                            |  |  |
|                             | - 구글폼으로 작성 및 제출 ( <u>https://forms.gle/M79UbCQ3CDn5r4zYA</u> ) |                                            |  |  |
|                             | 6. [해당자] 학위청구논문 최종 제출 포기 신청서 ([붙임 4])                          |                                            |  |  |

※ 표제지 / 인준지 : 성명 등 인포와 상이할 경우 반려 처림됨

(표제지에 전공명X / 인포와 동일한 전공명은 허용)

※ 주심교수는 논문심사위원장이며 인준지는 심사위원 전원의 날인을 받아야 함

#### 3. 제출 방법

- 1) 학위논문 원문파일 (온라인 제출 / PDF 형식)
  - ① dCollection 사이트(http://khu.dcollection.net)에 직접 접속 → 로그인 아이콘 클릭
  - "제출자 로그인 인증"을 우선적으로 실행한 후 로그인 가능 (Info21 통합 ID와는 별개 사항임)
    - → 인증을 위한 아이디(=학번) / 본인 성명 / 메일주소(=주로 사용하는 본인 개인 메
       일) 입력 및 확인 버튼 클릭
    - → 입력한 개인 메일로 인증을 위한 메일이 발송되며, 해당 메일에서 url 바로가기 클 릭 및 <u>비밀번호 설정</u>
  - 로그인 아이디 : "학번" 입력
  - 로그인 비밀번호 : "<u>메일 인증 시 본인이 설정한 비밀번호" 입력</u>
  - ② dCollection 메인페이지 상단의 '학위논문제출' → '자료제출' 클릭
  - ③ 제출자정보 수정/확인(제출자명, 소속대학원 학과명, 학위, 메일주소 입력) → 파 일등록(원문등록버튼을 on으로 설정 후 제출원문 업로드) → 논문정보등록(기본정 보에서 자동입력 확인 후 \*부분 추가 입력 → 목차 페이지 자동입력 확인 및 수 정 → 초록입력) → 저작권(저작물 이용허락, 라이선스 범위(CCL) 선택 및 원문게 시일 설정 및 사유 입력) → 원문파일 제출 완료 → 관리자 승인
  - ④ 제출한 원문파일은 학위논문 접수처에서 서지사항과 파일정보 점검 및 검증 작업 후 **승인/반송 처리**함
  - ⑤ '제출 승인' 확인 후, 제출 사이트 상단 '제출내역' 에서 <저작권 동의서> 및 <제 출확인서> 출력

'반송' 메시지 확인 시 제출 사이트 상단 '제출내역' 또는 '개인공지'에서 반송 사 유 확인하여 수정 후 재제출

#### ※ 원문파일 제출 시 유의사항

- **제출한 원문파일은 인쇄본과 내용 및 편집, 구성이 동일해야 함** (따라서 '제출 승인' 후에 인쇄본 제작 권장)

(반송되어 수정 후, 재제출한 경우 최종파일과 인쇄본 동일 여부 확인 필요)

- 원문파일의 '인준지' 페이지에 지도교수 및 심사위원 "성함" 기재 필수 (미기재시 반송함)
   ※ 원문파일의 인준지 페이지에는 도장 또는 싸인 없이 심사위원 "성함"만 표기함
   ※ 인쇄본(하드커버) 인준지 페이지에는 심사위원 성함 모두 기재 필수, 도장(또는 싸인) 날
  - 인 필수
- 학위논문의 <u>표지, 표제지, 인준지 등에 기재되는 대학원명, 학과명, 학위종별 사항 등</u>의 국문/ 영문 표기는 대학원 공지사항에서 확인 후 기재하여 제출함 ([붙임9] 참조)
- 파일 형식 : PDF형식 (PDF 작성시 도표 등의 깨짐 현상 확인 필수!!)
- 파일 이름 : **학번(성명)** [예시: 2023456789(홍길동)]
- 파일 개수 : 논문 전체를 1개의 파일로만 작성
- 인쇄에서 반드시 "자동인쇄" 설정 ('모아찍기'나 '한쪽에 두장 인쇄' 등 불가)
- 총 목차 페이지에 기재한 각 챕터, 항목별 페이지 표시와 실제 페이지 매김 표시가 일치하는지 확인 필요
- 개인정보보호를 위해 논문 본문에 포함된 개인정보(이메일, 전화번호, 주소 등)는 일부 별표표시 또는 삭제 후 제출

#### 2) 학위논문 인쇄본 (하드커버 제출)

- ① 제출 방법
  - 원문파일 온라인 제출 후 '<u>논문제출 처리완료</u>' 확인
  - 학위논문 인쇄본(원본1부, 사본2부)과 출력한 <제출확인서> 등 관련 서류를 도서 관에 제출
    - ※ 사이트에 업로드 한 원문파일이 '검증완료(논문제출 처리완료)' 처리되어야 <제 출확인서>출력이 가능함 (관련 서류에 대한 자세한 사항은 3번 안내 참조)
  - · 인쇄본 제출 시 출력해 온 <제출확인서>에 도서관 접수 확인 도장을 찍어줌.
     <u>접수 확인 도장 찍힌 <제출확인서>를 대학원 교육지원팀에 제출함</u>
- ② 제출 권수
  - 제본된 인쇄 논문(하드커버) 3부 (단, 법학석사 4부)

※ 심사위원 날인 원본 1부 포함

- ▶ 원본 : <u>심사위원들의 성함 표기 및 도장(또는 싸인) 직접 날인된 인준지가 삽입</u> 된 인쇄본
- ▶ 사본 : 원본의 흑백 또는 칼라 복사본 (원본과 사본을 포스트잇, 간지 등으로 구별하여 제출)

사본의 인준지 페이지에는 도장(또는 싸인)없이 심사위원들의 성함만 표기되어 도 됨.

| 학위논문 공개여부                                             | 공개자                                                                                                    |      | 공개유예자 |      |  |
|-------------------------------------------------------|----------------------------------------------------------------------------------------------------|------|-------|------|--|
| 학위논문 온라인 저작물 이용허락<br>여부                               | 동의자                                                                                                    | 비동의자 | 동의자   | 비동의자 |  |
| 원문파일 온라인 제출                                           | dCollection 사이트 (http://khu.dcollection.net)<br>파일 형식 : PDF 형식<br>파일 이름 : 학번(성명)<br>[예시] 2023456789(홍길동).pdf |      |       |      |  |
| 인쇄본(하드커버)                                             | 석사/박사 3부 (법학석사 4부) <mark>[원본 1부 필수]</mark>                                                                   |      |       |      |  |
| <b>제출확인서 1부</b><br>(dCollection → '제출내역'에서 출력)        | •                                                                                                    | •    | •     | •    |  |
| <b>학위논문 저작권동의서 1부</b><br>(dCollection → '제출내역'에서 출력)) | •                                                                                                    | •    | ●     | •    |  |
| 온라인 저작물 이용 비동의 사유서<br>(별도 양식 작성)                      | Х                                                                                                    | •    | Х     | •    |  |
| <b>공개 유예 사유서</b><br>(별도 양식 작성)                        | Х                                                                                                    | Х    | •     | •    |  |

#### 4) 학위논문 공개 유예 시 필독 사항

- 한위논문 저작물 온라인 이용을 비동의 한다 하더라도 제본된 인쇄논문은 본교 도서관, 국회도서관, 국립중앙도서관에서 열람이 가능하며 본교 도서관 내에서는 온라인으로 이용 가능함
- ② 특히 국회도서관에서는 저작권법의 보상금 지급 규정에 따라 별도로 원문을 구축 하여 온라인으로 제공하고 있음 (국회도서관 자료 이용 전용 PC를 통해서 유료로 열 람가능)
- ③ 특허 출원, 학술지 게재, 도서 출판 등의 사유로 일정기간 동안 학위논문의 공개를 유예해야 하는 경우, 원문 온라인 이용 동의 또는 비동의와 관계없이 반드시 '학위 논문 공개 유예 사유서'를 제출해야 함
- ④ 원문파일은 변환 및 검증을 거쳐 일괄적으로 다음 학기 초에 온라인상으로 서비
   스되므로 유예기간 설정(원문서비스시작일 설정)에 유의할 것

(예: 2025년 2월 졸업자가 2025년 2월 28일까지 유예하는 것은 의미가 없음)

- ⑤ 유예기간 동안(원문서비스시작일 이전)에는 도서관 홈페이지 및 RISS, 국립중앙도 서관, 국회도서관에서 본인의 논문이 모두 검색이 되지 않음을 미리 양지하여 지 도교수님과 논의 후 기간 설정 할 것을 권장함
- ⑥ 유예논문의 유예기간 만료 후에 제본된 인쇄논문은 본교 도서관, 국회도서관, 국립 중앙도서관에서 열람이 가능하고, 제출된 원문파일은 온라인 이용 동의 또는 비동 의에 따라 온라인으로 이용 가능함

## 4. 학위논문 관련 양식

- 학위논문 제출자는 대학원 시행세칙에 준하여 작성.
- <u>http://t2m.kr/ccxZp</u> (2024 시행세칙-챕터 4. 졸업의 학위논문 규격과 양식 참조)
   <u>https://gskh.khu.ac.kr/gskh\_kor/user/contents/view.do?menuNo=13100073</u> (대학원 학 위논문규격과양식 안내 참조)
- 규격 : 가로 19cm X 세로 26cm의 4·6배판

## 5. 제출 절차

중앙도서관 학위논문 제출 절차 https://khu.dcollection.net

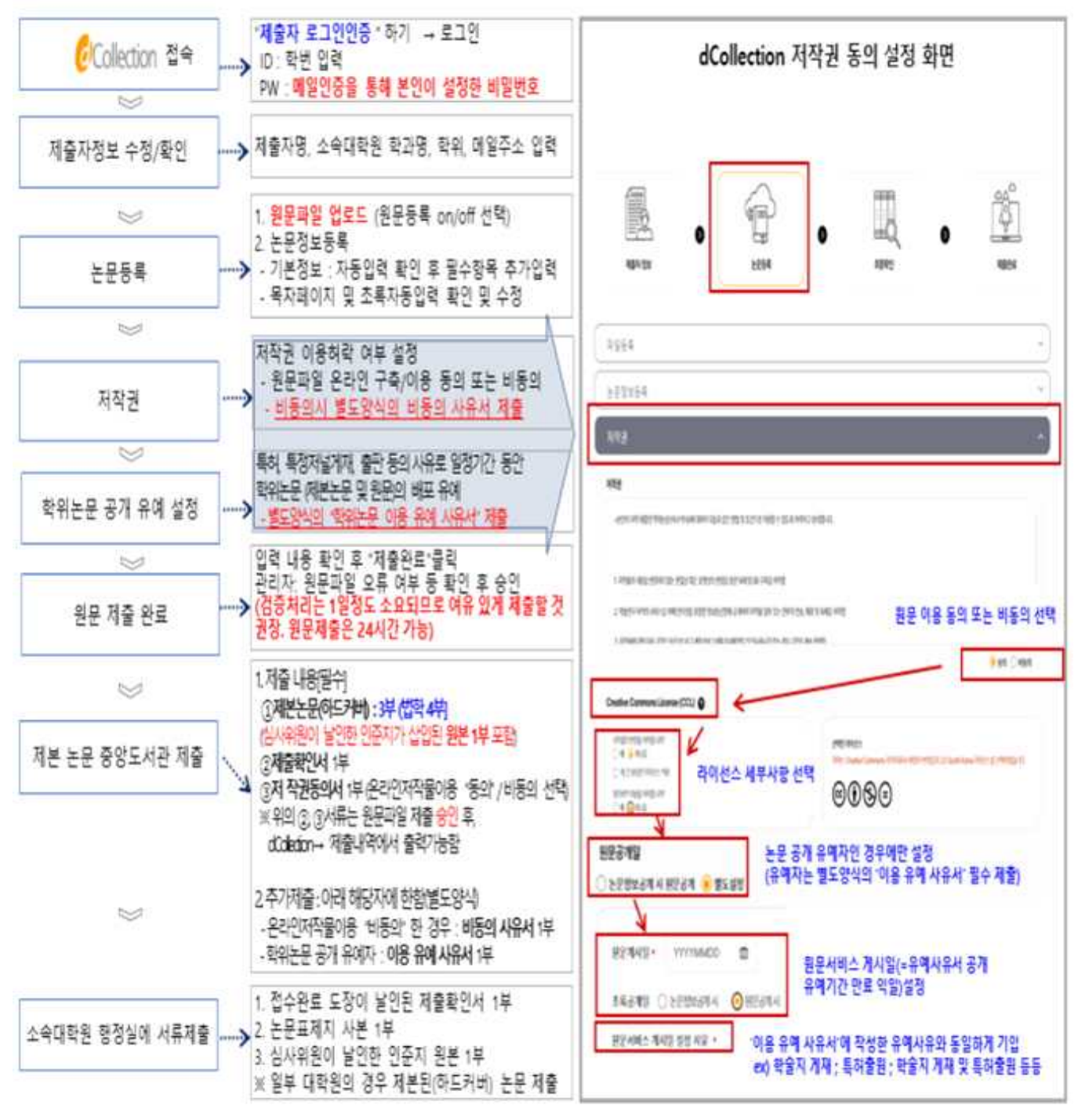

\* 소속대학원 행정실 = 일반대학원 교육지원팀 (소속 학과 제출 아님!)

- 6. 학위논문 제출 관련 도서관 교육 일정 안내
  - 학위논문 제출 대면 교육
     12/09(월) 교육 사전 접수 링크 : https://lib.khu.ac.kr/education/detail?lecture\_id=900
     12/10(화) 교육 사전 접수 링크 : https://lib.khu.ac.kr/education/detail?lecture\_id=901
  - 학위논문 제출 온라인 교육
    12/11(수) 교육 사전 접수 링크 : https://lib.khu.ac.kr/education/detail?lecture\_id=902
     표절예방시스템 Turnitin 이용(학생용) 안내
  - 다시보기 링크 : http://t2m.kr/luKJK

## 7. 25년도 2월 국내 신규 박사 학위 취득자 조사

- 대상자 : 국내 전국 대학의 신규 박사 학위 취득자
- 조사 내용 : 박사 학위 과정에 일반 사항, 졸업이후계획 및 취업상태, 박사 후 과정 및 시 간강사, 응답자 배경 등
- 온라인 설문 조사 : http://www.narastat.kr/emdh

### 8. 학위논문 제출 문의처

- 도서관 학위논문 접수 : 02) 961-0073, 0104
- dCollection 시스템 : 02) 961-0069
- 표절예방서비스 턴잇인 Turnitin 이용 관련 : 02) 961-9285
- 대학원 교육지원팀 제출 서류 문의 : 961-0121~4, khsb2000@khu.ac.kr